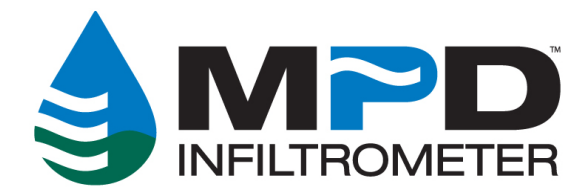

# **Guide to using the MPD Server**

(Revision C, 07-25-2023)

## Login to the MPD server at: <u>www.upstreamtechnologies.us/mpd</u>

When you login, you will immediately be on the TESTS page and you will see the following:

| Click to View Tests<br>Click to View Projects<br>Click to View Projects<br>Click to View Projects<br>Click to View Projects<br>Click to View Projects<br>Click to View Projects<br>Click to View Projects<br>Click to View Projects<br>Click to View Projects<br>Click to:<br>Click to:<br>Click |                                             |                    |                     |          |                       |                       |                          |                         |                  |             |                                       |
|----------------------------------------------------------------------------------------------------|---------------------------------------------|--------------------|---------------------|----------|-----------------------|-----------------------|--------------------------|-------------------------|------------------|-------------|---------------------------------------|
| 08                                                                                                    | 3/22/2019                                   |                    | То                  |          | - ×                   |                       | Search                   |                         |                  |             |                                       |
| C s                                                                                                    | elect the test                              | s to includ        | e and click:        | + Crea   | ate Project           | 0 tests se            | lected                   |                         |                  |             |                                       |
| Show                                                                                                    | 200 🔻 e                                     | entries            |                     |          |                       |                       |                          |                         | Search:          |             |                                       |
| ୯                                                                                                    | ↓ <sup>#</sup><br>Date                      | ↓↑<br>Test<br>Name | ↓↑<br>Created<br>By | ↓†<br>Id | ↓†<br>Ksat<br>(mm/hr) | ↓†<br>Ksat<br>(in/hr) | RMS ↓↑<br>Error<br>(sec) | ↓†<br>Normalized<br>RMS | ↓†<br>County     | ↓†<br>State |                                       |
|                                                                                                    | 10/22/2019                                  | ST1                | Customer            | 12775    | 3,421                 | 134.68                | 1.7                      | 0.8%                    | Ramsey<br>County | MN          | Details   Map<br>  Download<br>Report |
|                                                                                                    | 10/22/2019                                  | ST2                | Customer            | 12776    | 729                   | 28.71                 | 0.1                      | 0.05%                   | Ramsey<br>County | MN          | Details   Map<br>  Download<br>Report |
|                                                                                                    | 10/22/2019                                  | ST3                | Customer            | 12777    | 693                   | 27.28                 | 0.2                      | 0.05%                   | Ramsey<br>County | MN          | Details   Map<br>  Download<br>Report |
|                                                                                                    | 10/10/2019                                  | BSW<br>12-A        | Customer            | 11686    | 723                   | 28.47                 | 0.1                      | 0.05%                   |                  |             | Details   Map<br>  Download<br>Report |
| Showii                                                                                                    | Showing 1 to 4 of 4 entries Previous 1 Next |                    |                     |          |                       |                       |                          |                         |                  |             |                                       |

| Test information and results |            |                    |                     |          |                       |                       |                          |                         |                  |             | atures                                |
|------------------------------|------------|--------------------|---------------------|----------|-----------------------|-----------------------|--------------------------|-------------------------|------------------|-------------|---------------------------------------|
| ୯                            | Date       | ↓↑<br>Test<br>Name | ↓↑<br>Created<br>By | ↓†<br>Id | ↓†<br>Ksat<br>(mm/hr) | ↓↑<br>Ksat<br>(in/hr) | RMS ↓↑<br>Error<br>(sec) | ↓†<br>Normalized<br>RMS | ↓†<br>County     | ↓↑<br>State |                                       |
|                              | 10/22/2019 | ST1                | Customer            | 12775    | 3,421                 | 134.68                | 1.7                      | 0.8%                    | Ramsey<br>County | MN          | Details   Map<br>  Download<br>Report |
|                              | 10/22/2019 | ST2                | Customer            | 12776    | 729                   | 28.71                 | 0.1                      | 0.05%                   | Ramsey<br>County | MN          | Details   Map<br>  Download<br>Report |
|                              | 10/22/2019 | ST3                | Customer            | 12777    | 693                   | 27.28                 | 0.2                      | 0.05%                   | Ramsey<br>County | MN          | Details   Map<br>  Download<br>Report |
|                              | 10/10/2019 | BSW<br>12-A        | Customer            | 11686    | 723                   | 28.47                 | 0.1                      | 0.05%                   |                  |             | Details   Map<br>  Download<br>Report |

#### Test information and results include:

- Date test was performed
- The test name provided by user during test
- User ID
- Unique Test ID number (Email us this ID number if you have questions about a test)
- Ksat in millimeters per hour
- Ksat in inches per hour
- RMS Error of Regression (in seconds)
- Normalized RMS (percent)
- If GPS was on during the test, County and State fields will be populated

### NOTE: For an Understanding of RMS, review the: **<u>RMS Explained</u>** document

#### Features include:

- Download Report (click this link and a PDF will be generated detailing this tests results)
- Map (click this and a google map will appear with a map pin showing the location of this test)
- Details (click this link to change the name of the test, download raw data and view diagnostics)

## Details

Clicking the Details Link will allow you to change the name of the test, download raw data, view graphs of the data and read notes about this test.

# Clicking the Details link:

| 10/22/2019 | ST1 | Customer | 12775 | 3421<br>Click | 135<br><b>on De</b> | <sup>1.7</sup><br>etails — | 0.8%  | Ramsey<br>County | MN | Details  <br>Map  <br>Download<br>Report |
|------------|-----|----------|-------|---------------|---------------------|----------------------------|-------|------------------|----|------------------------------------------|
| 10/22/2019 | ST2 | Customer | 12776 | 729           | 28.7                | 0.1                        | 0.05% | Ramsey<br>County | MN | Details  <br>Map  <br>Download<br>Report |

| BSW 12-A                    |                                               | Edit Test Name                       | ×                       |
|-----------------------------|-----------------------------------------------|--------------------------------------|-------------------------|
|                             | Name BSW 12-A                                 |                                      |                         |
| Test Date                   | 10/10/2019 9:01:41 AM                         | Device Number                        | 50569                   |
| Latitude                    | 0.000000                                      | Longitude                            | 0.000000                |
| County                      |                                               | State                                |                         |
| Initial Moisture            | 0.2                                           | Final Moisture                       | 0.5                     |
| Results                     |                                               |                                      |                         |
| Ksat (mm/hr)                | 23                                            | <b>C (mm)</b> -162.1                 |                         |
| Ksat (in/hr)                | 8.47                                          | RMS 0.1<br>Regression                | Normalized 0.05%<br>RMS |
| Readings                    |                                               |                                      |                         |
| 40.0                        | Water                                         | Level Readings                       | Click to Remove         |
| 30.0<br>Water<br>Level 20.0 | Hover mouse                                   | over X's for data                    | Curve                   |
| 10.0                        |                                               |                                      | XXX                     |
| Readings                    | 40 60 80 100 120<br>Click to read No<br>lotes | 140 160 180 200 220<br>Otes Time (s) | Export Raw Data         |
| ElapsedTime (s)             |                                               | Head (cm)                            |                         |
| 0                           | Data                                          | 34.3                                 | Data                    |
| 8                           | Raw                                           | 33.1                                 | Raw                     |

## **Creating Projects**

Creating projects allow you to include multiple tests in a PDF report with a Ksat site average computed.

| WESTER       Creating a Project         Step 1: Select the tests to include in new project         Step 2: Click the "Create Projects" button         Tests         08/27/2019 |                                                                                                    |                    |                     |          |                       |                       |                          |                         |                  |             |                                       |
|----------------------------------------------------------------------------------------------------|----------------------------------------------------------------------------------------------------|--------------------|---------------------|----------|-----------------------|-----------------------|--------------------------|-------------------------|------------------|-------------|---------------------------------------|
| Show                                                                                                    | Select the tests to include and click: + Create Project       0 tests selected         Show 200 • entries       Search: |                    |                     |          |                       |                       |                          |                         |                  |             |                                       |
| ତ                                                                                                    | ↓ <del>.</del><br>Date                                                                                                  | ↓†<br>Test<br>Name | ↓↑<br>Created<br>By | t1<br>Id | ↓↑<br>Ksat<br>(mm/hr) | ↓†<br>Ksat<br>(in/hr) | RMS ↓↑<br>Error<br>(sec) | ↓↑<br>Normalized<br>RMS | ↓†<br>County     | ↓î<br>State |                                       |
|                                                                                                    | 10/22/2019                                                                                                    | ST1                | Customer            | 12775    | 3,421                 | 134.68                | 1.7                      | 0.8%                    | Ramsey<br>County | MN          | Details   Map<br>  Download<br>Report |
|                                                                                                    | 10/22/2019                                                                                                    | ST2                | Customer            | 12776    | 729                   | 28.71                 | 0.1                      | 0.05%                   | Ramsey<br>County | MN          | Details   Map<br>  Download<br>Report |
|                                                                                                    | 10/22/2019                                                                                                    | ST3                | Customer            | 12777    | 693                   | 27.28                 | 0.2                      | 0.05%                   | Ramsey<br>County | MN          | Details   Map<br>  Download<br>Report |
|                                                                                                    | 10/10/2019                                                                                                    | BSW<br>12-A        | Customer            | 11686    | 723                   | 28.47                 | 0.1                      | 0.05%                   |                  |             | Details   Map<br>  Download<br>Report |
| Showing 1 to 4 of 4 entries Previous 1 Next                                                                                                    |                                                                                                    |                    |                     |          |                       |                       |                          |                         |                  |             |                                       |

- Select the tests you wish to include in the project by placing a checkmark in front of those tests as shown in the image above.
- Then click the "Create Project" button.

The screen will then change to show the following:

| Create Project Step 1: Fill in Fie |                                    |                   |               |                                        |                                  |                        |   |  |  |
|------------------------------------|------------------------------------|-------------------|---------------|----------------------------------------|----------------------------------|------------------------|---|--|--|
| Company                            | Upstream                           | Technologies      |               | Step 2: Save Proje<br>Step 3: Download | ect                              |                        |   |  |  |
| Project Name                       | Give                               | this project      |               |                                        |                                  |                        |   |  |  |
| Project Number                     | Imber A project number is optional |                   |               |                                        |                                  |                        |   |  |  |
| Location                           | Loca                               | tion is optior    |               |                                        |                                  |                        |   |  |  |
| Tests Save the pro                 | oject befo                         | re downloading or | adding tests. |                                        | 🛱 Save Project                   | Download + Add Test    | t |  |  |
| Name                               |                                    | Ksat (mm/hr)      | Ksat (in/hr)  | C (mm)                                 | RMS Error of<br>Regression (sec) |                        |   |  |  |
| BSW 12-A                           |                                    | 723               | 28.47         | -162.1                                 | 0.11                             | Details   Map   Remove |   |  |  |
| ST2                                |                                    | 729               | 28.71         | -154.9                                 | 0.13                             | Details   Map   Remove |   |  |  |
| ST3                                |                                    | 693               | 27.28         | -108.3                                 | 0.17                             | Details   Map   Remove |   |  |  |
| Back to List                       |                                    |                   |               |                                        |                                  |                        |   |  |  |

Once a project is saved, you may download that project again and again in the future by simply clicking the PROJECTS menu at the top of the page:

|                  | HELLO CUSTOMER                                                                                                    |                      |               |                  |    |                     |                                |  |  |  |  |
|------------------|----------------------------------------------------------------------------------------------------|----------------------|---------------|------------------|----|---------------------|--------------------------------|--|--|--|--|
| Project          | Projects Report Preferences:<br>Include Ksat calculation method page<br>Include individual test result pages<br>Include all readings for individual tests |                      |               |                  |    |                     |                                |  |  |  |  |
| Show 25          | <ul> <li>entries</li> </ul>                                                                                                    |                      |               |                  |    | Search:             |                                |  |  |  |  |
| Created<br>On ↓F | Project Name                                                                                                    | Project<br>Number ↓↑ | # of<br>Tests | Last<br>Modified | 11 | Last<br>Modified By | t                              |  |  |  |  |
| 10/22/2019       | KTP Infiltration Pond                                                                                                    | 12A                  | 3             | 10/22/2019       |    | Customer            | <u>Download Report</u><br>Edit |  |  |  |  |
| Showing 1 to 1   | of 1 entries                                                                                                    |                      |               |                  |    |                     | Previous 1 Next                |  |  |  |  |

On this page, you can choose reporting preference, download reports or edit existing reports.

### How are tests charged?

When you are logged in, you can purchase Test Credits by clicking that link at the top of the page.

#### 1 test credit = 1 test upload

Every time you upload a test from the tablet to the MPD server, the server will deduct 1 test credit from your account.

If you are out of credits, you may still upload tests to the server, but the test results will not be present, and your credit balance will show a negative value. Once you have a positive credit value, the results of those uploaded tests will be made available.

Credits are only used when tests are uploaded. You are not charged for creating or downloading reports. Downloading of tests and project reports may occur as often as you wish and as many times as you wish without being charged.

Should a test result in a NULL result, you will not be charged for that upload.